## Change Mandatory Close Batch Setting as an ISO

# V

#### Step 1

Go to www.online.valorpaytech.com and enter your login credentials.

| Password    |                 |  |
|-------------|-----------------|--|
| Remember Me | Forgot Password |  |

### Step 2

#### Navigate to My setting.

| Dashboard             | Kal             | MARS PAYMENTS           |          | <b>—</b> ( | þ <b>0</b>    |
|-----------------------|-----------------|-------------------------|----------|------------|---------------|
| 🐣 User Management     |                 |                         |          |            |               |
| 🛱 Merchant Management | BATCHES VALOR O | CONNECT                 |          |            |               |
| ←* Transactions       |                 |                         |          |            |               |
| Remote Diagnostics    |                 | MANDATORY CLOSE BATCH 3 | <b>•</b> |            |               |
| ♣ Device Management   |                 |                         |          |            |               |
| Valor Shield RT       |                 | Save                    |          |            |               |
| Contact Us            |                 | <b>_</b>                |          |            |               |
| Support               |                 |                         |          |            |               |
| 包 My Setting          | 1               |                         |          |            |               |
| Reports               |                 |                         |          |            |               |
| ▲ Downloads           |                 |                         |          |            |               |
|                       |                 |                         |          |            |               |
|                       | <b>•</b> •••    |                         |          |            |               |
|                       | 윈 My            | Setting                 |          | /          | $\overline{}$ |
|                       |                 |                         |          |            | V             |
|                       |                 |                         |          |            |               |

#### Step 3

On this page you'll find **Mandatory Close Batch** where you may change the amount from a minimum of 3 days upto a maximum of 10 days. Select **Save** when completed.

| BATCHES | VALOR CONNECT   |                       |   |   |
|---------|-----------------|-----------------------|---|---|
|         | MANDATORY CLOSE | E BATCH 3             | · |   |
|         |                 | $\overline{\uparrow}$ |   |   |
|         |                 |                       |   | _ |
|         |                 | Save                  |   |   |
|         |                 |                       |   |   |
|         |                 |                       |   |   |
|         |                 |                       |   |   |
|         |                 |                       |   |   |
|         |                 |                       |   |   |
|         |                 | •                     |   |   |
|         |                 |                       |   |   |

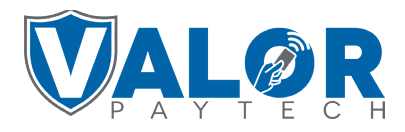

MERCHANT | PORTAL